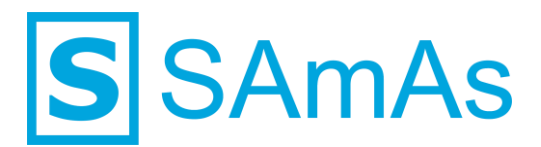

SAmAs GmbH Technologiepark 9 33100 Paderborn Tel.: 05251-205650 info@samas.de www.samas.de

# Anbindungsbeschreibung Schiller Cardiovit AT-104 EKG

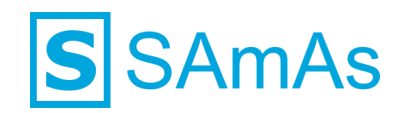

#### Sehr geehrte/r SAmAs Kundin und Kunde,

in dieser Anbindungsbeschreibung finden Sie alle wichtigen Dinge und Informationen, um die Schiller SDS-104 Software mit SAmAs zu verbinden. So können Sie auf einfachem Wege das EKG Ihrer Probanden im Befundbaum in SAmAs dokumentieren.

Ihr SAmAs TEAM

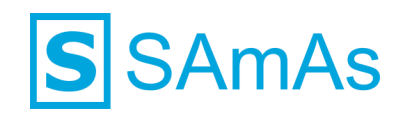

## Inhaltsverzeichnis

| Infor | mati                  | onen                                                            | . 4 |  |  |
|-------|-----------------------|-----------------------------------------------------------------|-----|--|--|
|       | Vorau                 | ussetzungen                                                     | . 4 |  |  |
|       | Allger                | meiner Ablauf                                                   | . 4 |  |  |
| Konf  | igura                 | ation Gerätesoftware                                            | . 5 |  |  |
| Anbi  | ndur                  | ng an SAmAs                                                     | . 9 |  |  |
|       | 1.1                   | Information                                                     | . 9 |  |  |
|       | 1.2                   | Geräteanbindung                                                 | . 9 |  |  |
| Beis  | piel (                | GDT Dateien in unterschiedlichen Formaten                       | 12  |  |  |
|       | 1.1                   | Option "Kein Messwert-Export"                                   | 12  |  |  |
|       | 1.2                   | Option "Vorformatierter Messwert-Export"                        | 12  |  |  |
|       | 1.3                   | Option "Messwerte zu Interpretation beifügen"                   | 13  |  |  |
|       | 1.4                   | Option "Messwerte als strukturierte Parameterliste exportieren" | 14  |  |  |
| Abbi  | Abbildungsverzeichnis |                                                                 |     |  |  |
| Tabe  | abellenverzeichnis    |                                                                 |     |  |  |

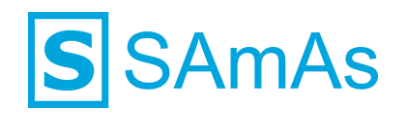

## Informationen

#### Voraussetzungen

- Die Gerätesoftware muss auf den entsprechenden PCs installiert sein.
- Die Installation der Gerätesoftware erfolgt immer durch den Kunden oder dessen IT-Dienstleister. SAmAs ist für die Installation und Konfiguration der Gerätesoftware nicht verantwortlich.

#### Allgemeiner Ablauf

- Die Gerätesoftware muss auf dem jeweiligen PC installiert werden.
- Prüfen Sie in der Gerätesoftware, welche Pfade für die Eingangs- und Ausgangsdatei hinterlegt wurden.
- Es kann vorkommen, dass der GDT-Transfer in der Gerätesoftware erst aktiviert werden muss.
- Falls das Gerät einen PDF-Transfer ermöglicht, so muss auch der hierfür hinterlegte Pfad in der Gerätesoftware überprüft werden.
- Die Anbindung an SAmAs muss erfolgen. (Siehe Punkt 1.2 Geräteanbindung)

**Hinweis:** Die Pfade für Ein- und Ausgangsdatei als auch den PDF-Transfer, müssen in der Gerätesoftware und in SAmAs übereinstimmen. Sonst ist eine korrekte Korrespondenz zwischen den Systemen nicht möglich.

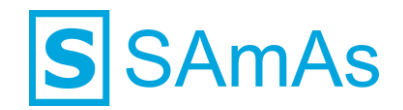

## Konfiguration Gerätesoftware

- 1. Starten Sie unabhängig von SAmAs die Schiller SDS-104 Software.
- 2. Klicken Sie auf Einstellungen  $\rightarrow$  Systemkonfiguration.

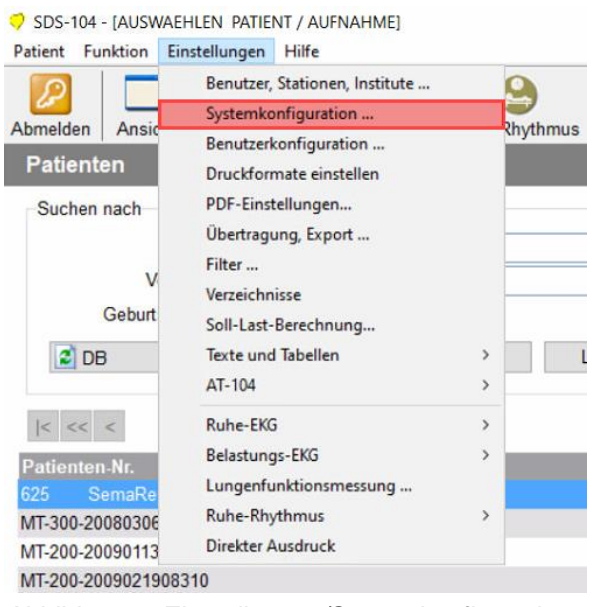

Abbildung 1: Einstellungen/Systemkonfiguration

3. Tragen Sie nun in der Registerkarte "Formate" bei Geräte-ID den Wert EDV1 ein.

|                                                                                            | igen Langze                                                                                | eit Einstellungen B                                                                           | 3R-102  | plus                           | Datenbank |
|--------------------------------------------------------------------------------------------|--------------------------------------------------------------------------------------------|-----------------------------------------------------------------------------------------------|---------|--------------------------------|-----------|
| Formate                                                                                    | Verzeichr                                                                                  | nisse externer Programme                                                                      | Au      | us-/Eingang                    | Ergomet   |
| Ableitungs                                                                                 | folge                                                                                      | Einheit                                                                                       |         | Einheiten                      |           |
| <ul> <li>Standar</li> </ul>                                                                | d                                                                                          | Metrisch                                                                                      |         | km/h                           |           |
| O Cabrera                                                                                  |                                                                                            | OUS                                                                                           |         | Omph                           |           |
| Format Pa                                                                                  | tienten-ID                                                                                 |                                                                                               |         |                                |           |
| Patier                                                                                     | nten-ID-Form                                                                               | nat nicht überprüfen                                                                          |         | ~                              |           |
| Format                                                                                     | t Pat-Nr.                                                                                  | >>>>>>>>>>>>>>>>>>>>>>>>>>>>>>>>>>>>>>>                                                       | Х       |                                |           |
| Datums- /                                                                                  | Zeitformat                                                                                 |                                                                                               |         |                                |           |
| Datun                                                                                      | nsformat                                                                                   | dd.mm.yyyy                                                                                    | ~       | 01.03.1996                     |           |
|                                                                                            |                                                                                            |                                                                                               | _       |                                |           |
| Zeitfor<br>Handling F                                                                      | rmat<br>ul-Dateien                                                                         | hh:mm:ss                                                                                      | ~       | 09:55:02                       |           |
| Zeitfor<br>Handling F<br>Anzah                                                             | rmat<br>iul-Dateien<br>I Fulldisclos                                                       | hn:mm:ss<br>sure-Dateien limitieren<br>der zu speichernden 12-Ki                              | anal-Rh | 09:55:02<br>∛ythmusaufze       | ichnungen |
| Zeitfor<br>Handling F<br>Anzah<br>10<br>Anderes<br>Patien                                  | rmat<br>ul-Dateien<br>I Fulldisclos<br>Anzahl<br>t vor Aufnah                              | nh:mm:ss<br>sure-Dateien limitieren<br>der zu speichernden 12-Ki<br>ime-Start bearbeiten      | ⊻       | 99:55:02                       | ichnungen |
| Zeitfor<br>Handling F<br>Anzah<br>10<br>Anderes<br>Patien<br>Ethnis<br>PEF ir              | rmat<br>iul-Dateien<br>I Fulldisclos<br>Anzahl<br>t vor Aufnah<br>ch anzeiger<br>n [l/min] | nn:mm:ss<br>sure-Dateien limitieren<br>der zu speichernden 12-Ki<br>ime-Start bearbeiten<br>n | anal-Rh | 09:55:02<br>∳thmusaufze        | ichnungen |
| Zeitfor<br>Handling F<br>Anzah<br>10<br>Anderes<br>Patien<br>Ethnis<br>PEF ir<br>Geräte-ID | rmat<br>iul-Dateien<br>I Fulldisclos<br>Anzahl<br>t vor Aufnah<br>ch anzeiger<br>n [l/min] | nn:mm:ss<br>sure-Dateien limitieren<br>der zu speichernden 12-Ki<br>ime-Start bearbeiten<br>n | anal-Rh | 09:55:02<br>≩ythmusaufze<br>V1 | ichnungen |

Abbildung 2: Einstellungen/Systemkonfiguration/Formate

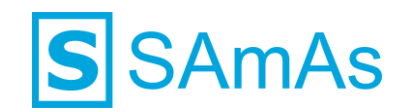

4. Wählen Sie erneut Einstellungen aus und gehen dann auf Übertragung, Export...

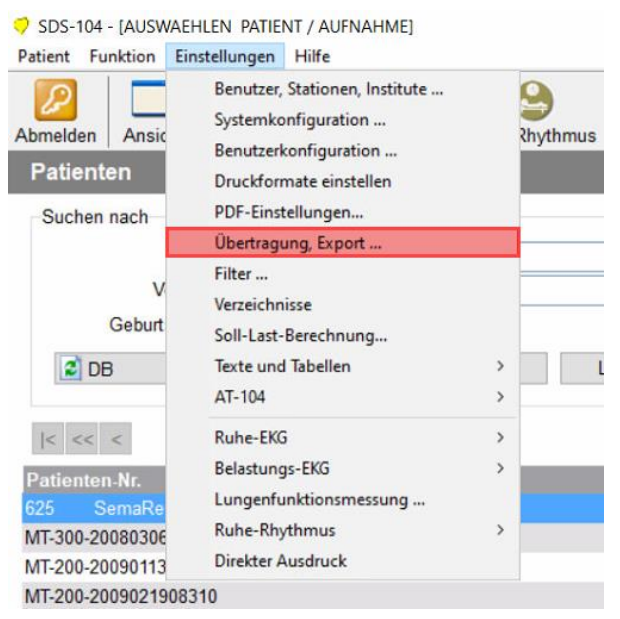

Abbildung 3: Einstellungen/Übertragung, Export...

5. Übernehmen Sie innerhalb der Registerkarte Adressbuch die Konfiguration der nachfolgenden Grafik:

| Adressbuch      | Übertragung | Einstellung                                                         | gen SEM                     | A2/GDT  | XML-Eins          | tellungen         | SEMA3 | Integration |   |
|-----------------|-------------|---------------------------------------------------------------------|-----------------------------|---------|-------------------|-------------------|-------|-------------|---|
| Ziel-ID<br>EKG1 | Name        |                                                                     |                             | Telefon | nummer            | Anschlu<br>Export | GDT   | oll Gerät   | ^ |
|                 |             | Ę                                                                   |                             |         |                   |                   |       |             |   |
|                 | Bes         | Ziel-ID<br>schreibung<br>Typ<br>ielefon-Nr.:<br>Protokoll<br>Device | EKG1<br>Export<br>GDT<br>OK |         | V<br>V<br>Abbruch | ]                 |       |             |   |
| ٢               |             | Neu                                                                 |                             | Ändern  | Löso              | chen              |       | >           |   |

Abbildung 4: Einstellungen/Übertragung, Export.. /Adressbuch

| Hinweis: Aufgrund der Ziel-ID und Geräte-ID wird der Name der Eingangs- bzw. Ausgangsdatei definiert. |              |  |  |  |  |
|----------------------------------------------------------------------------------------------------|--------------|--|--|--|--|
| Eingangsdatei lautet:                                                                                 | EDV1EKG1.GDT |  |  |  |  |
| Ausgangsdatei lautet:                                                                                 | EKG1EDV1.GDT |  |  |  |  |

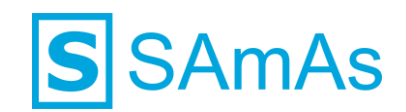

6. Wechseln Sie in die Registerkarte Übertragung und übernehmen die folgenden Informationen:

| Übertragung | j, Export        |                         |                   |                   |
|-------------|------------------|-------------------------|-------------------|-------------------|
| Adressbuch  | Übertragung      | Einstellungen SEMA2/GDT | XML-Einstellungen | SEMA3 Integration |
|             | DU               |                         |                   |                   |
|             | IDLL             |                         |                   |                   |
| ∐LF8-Ex     | port             |                         |                   |                   |
| SCS         |                  |                         |                   |                   |
| Exporti     | erte Dateien zi  | u Server hochladen      |                   |                   |
| 5           | Server - URL     |                         |                   |                   |
| E           |                  |                         |                   |                   |
| Export naci | n validierung    | 1                       |                   |                   |
| M Defunde   | export activ     |                         | Export-Adresse Ek | (G1               |
|             | atoi             | Nora 2043               |                   |                   |
|             | ericht erstellen |                         |                   |                   |
| Export nacl | h Erfassung      |                         |                   |                   |
| Befunde     | export aktiv     |                         |                   |                   |
|             |                  |                         | Export-Adresse Ek | (G1 ~             |
| EKG-D       | atei             |                         |                   |                   |
| PDF-Be      | ericht erstellen |                         |                   |                   |
| TCP         |                  |                         |                   |                   |
| TCP         |                  |                         |                   |                   |
|             |                  |                         |                   |                   |
|             |                  |                         |                   |                   |
|             |                  |                         |                   |                   |
|             |                  | OK                      | Abbruch           |                   |
|             |                  | UK                      | ADDIGGI           |                   |

Abbildung 5: Einstellungen/Übertragung, Export../Übertragung

7. Wechseln Sie in die Registerkarte Einstellungen SEMA2/GDT und übernehmen die folgenden Informationen:

|             | 13               |                      |               |                      |                   |   |
|-------------|------------------|----------------------|---------------|----------------------|-------------------|---|
| Adressbuch  | Ubertragung      | Einstellungen SE     | MA2/GDT       | XML-Einstellungen    | SEMA3 Integration |   |
| Einstellung | en SEMA2         |                      |               |                      |                   |   |
| Import-Ex   | cport-Bearbeitu  | ing                  |               |                      | ~                 |   |
| Einstellung | en GDT           |                      |               |                      |                   |   |
|             | 6                | Vesswerte als stru   | kturierte Par | ameterliste exportie | ren v             | 1 |
| Station     | Datai Envai      | torung für ovnotiod  |               | vorwandan            |                   | 1 |
| M Statisch  | re Datei-Erwei   | erung iur exportien  | e GDT-Date    | verwenden            |                   |   |
|             | L                | Jatei-Erweiterung (. | stellig) go   | n                    |                   |   |
| GDT-Versi   | ion              | 2.10                 |               | ~                    |                   |   |
| 6220 Au     | isqabe optimie   | ren                  |               |                      |                   |   |
|             |                  |                      |               |                      |                   |   |
| Nur validie | erte Interpretat | ion exportieren      |               |                      |                   |   |
|             |                  |                      |               |                      |                   |   |
|             |                  |                      |               |                      |                   |   |
|             |                  |                      |               |                      |                   |   |
|             |                  |                      |               |                      |                   |   |
|             |                  |                      |               |                      |                   |   |
|             |                  |                      |               |                      |                   |   |
|             |                  |                      |               |                      |                   |   |
|             |                  |                      |               |                      |                   |   |

Abbildung 6: Einstellungen/Übertragung, Export../Einstellungen SEMA2/GDT

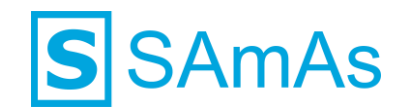

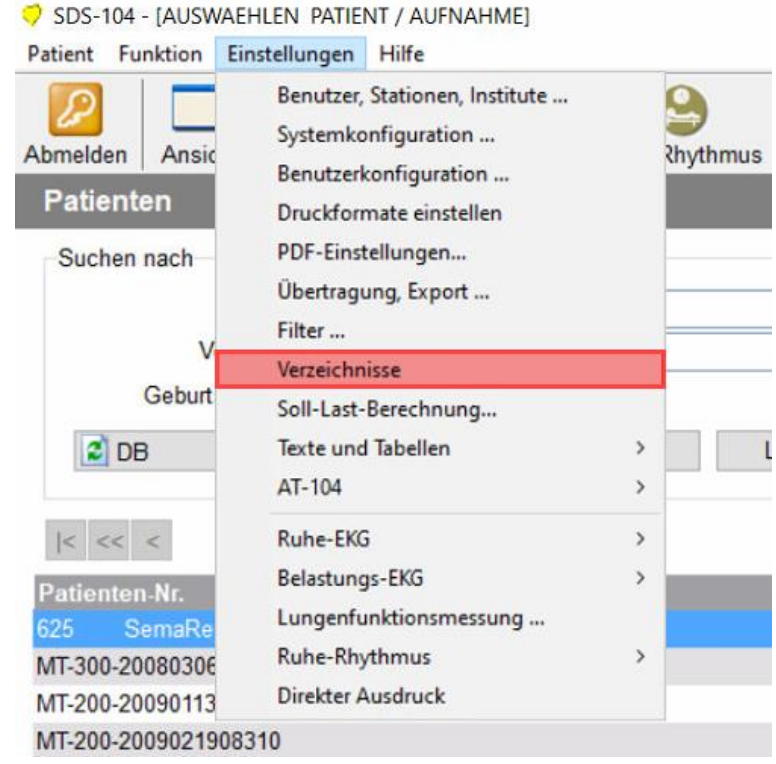

8. Wählen Sie erneut Einstellungen aus und gehen dann auf Verzeichnisse.

Abbildung 7: Einstellungen/Verzeichnisse

9. Tragen Sie in der Registerkarte Normal die folgenden Werte ein:

| VCIZCIC | cnnisse                |                       |   |
|---------|------------------------|-----------------------|---|
| Normal  | Notfall                | N                     |   |
|         | 0.6.1                  | NUEKOISDEDEOSIEGOSS   |   |
|         | Aumanmen               | N. LEKG SDSRECS LECGS |   |
| F       | Fulldisclosure-Dateien | N:\EKG\FULLDISC       |   |
|         | Datenbank              | N:\EKG\SDSDB          |   |
|         | Archiv                 | N:\SEMA200\SDSARCH    |   |
|         | Import                 | C:\GDT                |   |
|         | Export                 | C:\GDT                |   |
|         | Texte                  | C:\SEMA200\TEXT       |   |
|         | Log-Buch               | C:\SEMA200\LOGS       |   |
|         | Suchlaufwerke          | C:<br>N:              | , |
|         |                        | ¢                     | > |

Abbildung 8: Einstellungen/Verzeichnisse/Normal

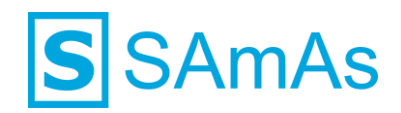

## Anbindung an SAmAs

#### 1.1 Information

Die Geräteeinstellungen werden pro Windows-Benutzer in der Registry ablegt. Wenn Sie sich an dem betroffenen PC mit verschiedenen Windows-Benutzern anmelden um Untersuchungen durchführen, denken Sie bitte daran, die Geräteanbindung aus Punkt 1.2 pro Windows-Benutzer durchzuführen!

#### 1.2 Geräteanbindung

1. Bitte klicken Sie in SAmAs auf Daten → System → Geräteeinstellungen. Das Geräteschnittstellenfenster öffnet sich.

**Hinweis:** Falls der Menüpunkt System oder Geräteeinstellungen nicht sichtbar ist, kann dies an fehlenden Berechtigungen liegen oder Sie befinden sich im Offlinebetrieb. (nur bei eingerichteter Replikation)

2. Klicken Sie auf EKG und geben Sie die Gerätebezeichnung anhand folgender Abbindung ein.

| E Geräteeinstellungen - Current User                              | o Ebstellungen Gerät in Datenbank                      | ablegen                           | ×                          |
|-------------------------------------------------------------------|--------------------------------------------------------|-----------------------------------|----------------------------|
| Geräte                                                            | Gerätebezeichnung:                                     | Schiller EKG                      | ~                          |
|                                                                   | Gerätetyp:                                             | EKG                               |                            |
| Ergometrie: unbekannt     MPU: unbekannt                          | Programmdatei:                                         | C:\sema200\sema200.exe /U:ekg.ekg | 6                          |
| Perimetrie: unbekannt                                             | Ausgangsdatei:                                         | C:\GDT\EDV1EKG1.GDT               | 6                          |
| 🍪 Sehtest: unbekannt<br>                                          | Eingangsdatei:                                         | C:\GDT\EKG1EDV1.GDT               | 6                          |
| Chipkarte: unbekannt<br>Scanner: unbekannt<br>Signatur: unbekannt | Untersuchungsart (8402):<br>Satzidentifikation (8000): | EKG01                             |                            |
| Labor: unbekannt                                                  | Importverzeichnis (PDF):                               | Unterverzeichnisse mit Prüfen     | 6                          |
|                                                                   | Übertragungsart                                        |                                   |                            |
|                                                                   | GDT-Daten-Übertragung                                  | XML-Daten-Übertragung             | Neuen GDT-Parser verwenden |

Abbildung 9: Geräteeinstellungen Schiller

**Hinweis:** Bitte achten Sie darauf, den Dateinamen genau so wie unter Punkt Abbildung 9 gezeigt einzutragen. Wichtig ist hier auch die Groß- und Kleinschreibung!

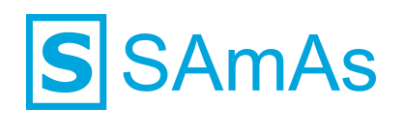

| Gerätebezeichnung          | Schiller EKG                      |
|----------------------------|-----------------------------------|
| Gerätetyp                  | EKG                               |
| Programmdatei              | C:\sema200\sema200.exe /U:ekg,ekg |
| Ausgangsdatei              | C:\GDT\EDV1EKG1.GDT               |
| Eingangsdatei              | C:\GDT\EKG1EDV1.GDT               |
| Untersuchungsart (8402)    | EKG01                             |
| Übertragungsart            | GDT-Daten-Übertragung             |
| Neuen GDT-Parser verwenden |                                   |

Tabelle 1: Geräteeinstellung Schiller EKG

**Hinweis:** Der Parameter /U: legt die automatische Anmeldung via Benutzername und Passwort fest. In dem gezeigten Beispiel erfolgt die Anmeldung mit dem Benutzernamen "EKG" und dem Passwort "EKG".

Wenn der Parameter nicht angegeben wird, so muss bei Starten der Anwendung der Benutzer sich gegenüber der Software authentifizieren. Es erscheint eine entsprechende Anmeldemaske.

Sollte über die Software SEMA200 eine Lungenfunktion, Ergometrie, etc. angebunden werden, so muss in der Untersuchungsart 8402 an den entsprechenden Geräten in SAmAs folgendes übergeben werden.

EKG = EKG01

Lungenfunktion / Spirometrie = LUFU00

Ergometrie = ERGO01

Blutdruck = BDN01 (muss in SAmAs als Geräte in der Standardtabelle aktiviert werden)

Wenn man in der Software von Schiller manuell die Untersuchungsart auswählen möchte, so muss ALLE01 oder ALLG01 als Untersuchungsart (Feldkennung 8402) verwendet werden.

Wenn man in SAmAs eine Interpretation der Werte benötigt, so muss die OPTION "MESSWERTE ALS STRUKTURIERTE PARAMETERLISTE EXPORTIEREN" aktiviert werden und in SAmAs bei den entsprechenden Laborwerten der GDT-Name eingetragen werden wie z.B. **HR** für die Herzfrequenz. Es muss auch beachtet werden, dass die Einheit mit dem gelieferten Wert von der Gerätesoftware übereinstimmt.

- 3. Nach erfolgreicher Eingabe wählen Sie die Schaltfläche "Gerät in Datenbank ablegen" aus und klicken dann anschließend auf die Schaltfläche "Speichern".
- 4. Öffnen Sie nun im Befundbaum eines ausgewählten Probanden den Eintrag EKG. Es wird Ihnen nachfolgendes Fenster angezeigt:

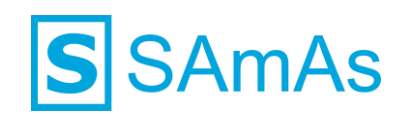

|                           | EKG von Mustermann, Max 1                    | 27.11.1999                        | x                             |
|---------------------------|----------------------------------------------|-----------------------------------|-------------------------------|
| Allgemein Bemerkur        | ng                                           |                                   |                               |
| Speichem & Normalbefund & | Datum<br>25.01.2021 V Auffällig 🔀 🗆 Ungültig | Schiller EKG ~ Daten anzeigen G   | iDT einlesen Dokumente        |
|                           | Befund                                       | Gerät                             | Drucken                       |
| Werte Bemerkung Dateien   |                                              |                                   |                               |
| Herzfrequenz<br>Herzachse | /min                                         | Minimum Maximum<br>0 - 0<br>0 - 0 |                               |
| Р                         | s                                            | 0 - 0,11                          |                               |
| PQ                        | s                                            | 0,12 - 0,21                       |                               |
| Q                         | s                                            | 0 - 0,04                          |                               |
| QRS                       | s                                            | 0 - 0,11                          |                               |
| QT                        | s                                            | 0 - 0                             |                               |
|                           |                                              |                                   |                               |
|                           |                                              |                                   |                               |
|                           |                                              |                                   |                               |
|                           |                                              | _                                 |                               |
|                           |                                              | Einge                             | etragen von: Administrator, 📑 |

Abbildung 10: Neuer Befundeintrag EKG

- 5. Starten Sie die Gerätesoftware durch Betätigen der Schaltfläche Schiller EKG
- 6. Führen Sie die Untersuchung innerhalb der Gerätesoftware durch.
- 7. Nach dem Speichern der Daten in der Gerätesoftware, werden die Daten automatisch nach SAmAs übertragen und in die oben gezeigte EKG Befundmaske eingetragen.
- 8. Schließen Sie die EKG Befundmaske über die Schaltfläche Speichern & Schließen.

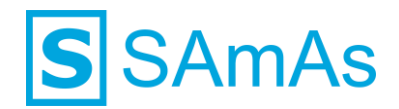

## **Beispiel GDT Dateien in unterschiedlichen Formaten**

#### 1.1 Option "Kein Messwert-Export"

01380006310 014810000336 0138315EKG1 0138316EDV1 014921802.10 0193000d23791CBD2 0193101Mustermann 0123102Max 017310301011988 01031101 0123622189 011362389 0148402EKG01 017620022102020 0156201145246 014630200001 0126303PDF 0156304Report 0546305d23791CBD2\_Mustermann Max\_22102020\_145246.pdf 0106220 0096227 0098990

#### 1.2 Option "Vorformatierter Messwert-Export"

01380006310 014810001084 0138315EKG1 0138316EDV1 014921802.10 0193000d23791CBD2 0193101Mustermann 0123102Max 017310301011988 01031101 0123622189 011362389 0148402EKG01

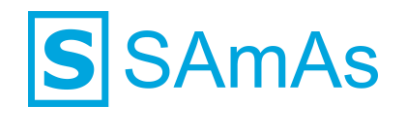

| 017620022102020   |                                     |
|-------------------|-------------------------------------|
| 0156201144733     |                                     |
| 014630200001      |                                     |
| 0126303PDF        |                                     |
| 0156304Report     |                                     |
| 0546305d23791CBD2 | _Mustermann Max_22102020_144733.pdf |
| 0106220           |                                     |
| 0496228           |                                     |
| 0506228Name       | Wert Einheit                        |
| 0496228           |                                     |
| 0506228HF         | 82 bpm                              |
| 0506228Syst. BD   | 0 mmHg                              |
| 0506228Diast. BD  | 0 mmHg                              |
| 0506228RR-Intv.   | 730 ms                              |
| 0506228P-D.       | 90 ms                               |
| 0506228PQ-D.      | 132 ms                              |
| 0506228QRS-D.     | 86 ms                               |
| 0506228QT-D.      | 354 ms                              |
| 0506228QTc-D.     | 414 ms                              |
| 0506228P-Achse    | 36 °                                |
| 0506228QRS-Achse  | 24 °                                |
| 0506228T-Achse    | 41 °                                |
| 0096227           |                                     |
| 0098990           |                                     |

## **1.3** Option "Messwerte zu Interpretation beifügen"

01380006310 014810000450 0138315EKG1 0138316EDV1 014921802.10 0193000d23791CBD2 0193101Mustermann 0123102Max 017310301011988 01031101 0123622189 011362389 0148402EKG01 017620022102020 0156201144900 014630200001 0126303PDF

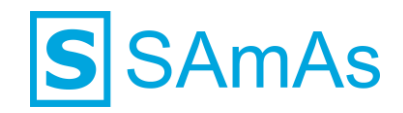

0156304Report 0546305d23791CBD2\_Mustermann Max\_22102020\_144900.pdf 0106220 0196220Intervalle 0556220HF 77,RR 779,P 98,PQ 138,QRS 82,QT 380,QTc 431 0156220Achsen 0256220P 36,QRS 22,T 28 0096227 0098990

#### **1.4** Option "Messwerte als strukturierte Parameterliste exportieren"

01380006310 014810001007 0138315EKG1 0138316EDV1 014921802.10 0193000d23791CBD2 0193101Mustermann 0123102Max 017310301011988 01031101 0123622189 011362389 0148402EKG01 017620022102020 0156201145040 014630200001 0126303PDF 0156304Report 0546305d23791CBD2\_Mustermann Max\_22102020\_145040.pdf 0106220 0118410**HR** 0218411Herzfrequenz 011842076 0128421bpm 0138410BP\_S 0318411Systolischer Blutdruck 01084200 0138421mmHg 0138410BP D 0328411Diastolischer Blutdruck 01084200 0138421mmHg

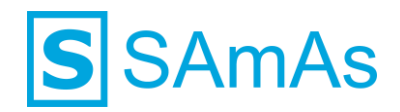

0118410**RR** 0198411RR-Abstand 0128420785 0118421ms 0108410**P** 0228411Dauer P-Welle 0128420100 0118421ms 0118410**PQ** 0178411Dauer PQ 0128420144 0118421ms 0128410**QRS** 0188411Dauer QRS 011842068 0118421ms 0118410**QT** 0178411Dauer QT 0128420374 0118421ms 0128410**QTC** 0188411Dauer QTc 0128420422 0118421ms 0158410AXIS P 0168411P-Achse 011842042 0128421deg 0178410AXIS\_QRS 0188411QRS-Achse 011842023 0128421deg 0158410AXIS T 0168411T-Achse 011842030 0128421deg 0096227 0098990

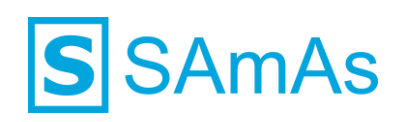

# Abbildungsverzeichnis

| Abbildung 1: Einstellungen/Systemkonfiguration                        | 5  |
|-----------------------------------------------------------------------|----|
| Abbildung 2: Einstellungen/Systemkonfiguration/Formate                | 5  |
| Abbildung 3: Einstellungen/Übertragung,Export                         | 6  |
| Abbildung 4: Einstellungen/Übertragung,Export /Adressbuch             | 6  |
| Abbildung 5: Einstellungen/Übertragung,Export/Übertragung             | 7  |
| Abbildung 6: Einstellungen/Übertragung,Export/Einstellungen SEMA2/GDT | 7  |
| Abbildung 7: Einstellungen/Verzeichnisse                              | 8  |
| Abbildung 8: Einstellungen/Verzeichnisse/Normal                       | 8  |
| Abbildung 9: Geräteeinstellungen Schiller                             | 9  |
| Abbildung 10: Neuer Befundeintrag EKG                                 | 11 |

## Tabellenverzeichnis

| Tabelle 1: Geräteeinstellung Schiller EKG    10 |
|-------------------------------------------------|
|-------------------------------------------------|

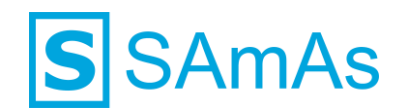

## Haftungsausschluss

Änderungen der Produktnamen, Produktspezifikationen und Produktfunktionen vorbehalten. Die Verwendung der Software von SAmAs GmbH erfolgt unter Lizenz. Alle Rechte vorbehalten. Die in diesem Dokument verwendeten Soft- und Hardwarebezeichnungen und Markennamen der jeweiligen Firmen unterliegen dem allgemeinen Warenzeichen-, Marken- oder patentrechtlichem Schutz.

Änderungen am vorliegenden Dokument vorbehalten. Das vorliegende Dokument darf weder ganz noch teilweise vervielfältigt, in einem Datenabfragesystem gespeichert oder anderweitig auf elektronische oder mechanische Weise oder per Fotokopie, Aufnahme, Scannen oder Ähnliches übertragen werden.

Für weitere Informationen kontaktieren Sie bitte info@samas.de.

SAmAs GmbH Technologiepark 9 33100 Paderborn Deutschland

 Telefon:
 +49 (5251) 20565-0

 Fax:
 +49 (5251) 20565-20

 E-Mail:
 info@samas.de

 Web:
 www.samas.de

© 1993 - 2021 SAmAs GmbH, Paderborn, Deutschland